# 自家消費モバイルパックRE施工・設定簡易マニュアル

Ver1.1

# 1. はじめに

本マニュアルは、自家消費モバイルパックRE(以下モバイルパックRE)の施工・設定に関する事項を簡易的に記載し たものです。安全上の注意や施工・設定に関する詳細な内容は、「モバイルパックRE施工・取扱説明書」に記載されてお ります。必ず「モバイルパックRE施工・取扱説明書」をご一読いただいた上で、本マニュアルをご参照ください。

# エコめがね 販売会社さま向け ダウンロードページ

https://www.eco-megane.ip/partner/support/download/

# 2. 準備物・同梱物/施工の流れ

モバイルパックREの施工に必要となる準備物、同梱物は下記表を参考にご準備ください。

|       | 表1. 準備物                                                                                                    | 表2. 同梱物   |                                                                       |                       |  |  |  |
|-------|----------------------------------------------------------------------------------------------------|-----------|-----------------------------------------------------------------------|-----------------------|--|--|--|
|       | 準備物                                                                                                    |           | 同梱物                                                                   | 数                     |  |  |  |
| マニュアル | <ul> <li>パワーコンディショナ、周辺機器の施工マニュアル</li> <li>エリーパー・スリー(本書)</li> </ul>                                                                            |           | モバイルパックRE                                                             | 1                     |  |  |  |
| 知     | • モバイルバックRE施工・設定間易マニユアル(本書)<br>• モバイルパックRE施工・取扱説明書 <sup>※1</sup>                                                                              |           | 簡易スタートキット                                                             |                       |  |  |  |
|       | <ul> <li>PCS – DCセンサ間通信ケーブル加工マニュアル*1</li> <li>ELセンサ設定マニュアル*1</li> </ul>                                                                       |           | 見守り商品登録シート                                                            |                       |  |  |  |
|       | ・ DCセンサ設定マニュアル <sup>※1</sup>                                                                                                    | ţ         | 施工・設定簡易マニュアル(本書)                                                      |                       |  |  |  |
| 部材類   | <ul> <li>・パワーコンディショナ - DCセンサ間通信ケーブル<sup>※2</sup></li> <li>・ 索酒ケーブル</li> </ul>                                                                 | 安全        | 安全上の注意/安全上の要点/使用上の注意                                                  |                       |  |  |  |
|       |                                                                                                    |           | USBメモリ <sup>*8</sup>                                                  |                       |  |  |  |
|       | <ul> <li>● マルナメータ用通信ゲーノル[断面積:0.14 mm<sup>2</sup>~1.5 mm<sup>2</sup>]<sup>×3</sup></li> <li>● PF管</li> </ul>                                   |           | ネジキャップ                                                                | 4                     |  |  |  |
|       | <ul> <li>防水性のあるPF管コネクタ [推奨の保護等級: IPx5以上]</li> <li>          ・ 圧着端子      </li> </ul>                                                           |           | ≠- (No.200)                                                           |                       |  |  |  |
|       | ・ 棒端子[断面積: 0.14 mm <sup>2</sup> ~1.5 mm <sup>2</sup> ]                                                                                        |           | 矢印ラベル(使用しません)                                                         |                       |  |  |  |
|       | • マルチメータ(マルチ指示計器)[対応機種:三変電機製MEII0SSR-<br>MB、またはハカルプラス製XM2-110-□□-M□0-□□□]                                                                     |           | 防水キャップ※9                                                              | 2                     |  |  |  |
|       | <ul> <li>・ 発電計測用スマートメータ(子メータ)[対応機種: 東光東芝メーターシステムズ製SmaMe-TypeMシリーズ<sup>※4</sup>]</li> <li>・ Modbus通信田ケーブル「FCPEV-00 9-2P相当](子メータ配線田)</li> </ul> | ×1        | エコめがね 販売会社さま向け ダウンロード<br>ンロードしてご利用ください。                               | ページよ                  |  |  |  |
|       | ・LANケーブル [カテゴリ5以上] *5<br>・ スイッチングHUB *6<br>・ まちバンド                                                                                            | *2        | 『PCS – DCセンサ間通信ケーブル加工マニ<br>考に、通信ケーブルを加工またはご準備いた<br>います。               | ニュアル』<br>だく必要         |  |  |  |
|       | <ul> <li>・ コーキング材</li> <li>・ 穴埋め用パテ</li> </ul>                                                                                                | ×3        | 推奨のケーブル規格については、マルチメー<br>をご参照ください。                                     | タのマニ                  |  |  |  |
| 機器類   | <ul> <li>モバイルパックRE(本製品)</li> <li>設定用端末Windows PC (Google Chromeブラウザ、LANポートが必要)</li> </ul>                                                     | ×4        | 変成器付きスマートメータのご利用はできま<br>いのスマートメータ以外をご利用の場合、詳<br>メーカに直接お問い合わせください。     | せん。 弊<br>細につい         |  |  |  |
|       | <sup>安)</sup><br>・LANケーブル [カテゴリ5以上] (設定用)                                                                                                    | *5        | Huawei製PCSを接続する場合、または高圧ス<br>を接続する場合に必要となります。                          | スマート:                 |  |  |  |
| 工具類   | ・ プラボックス穴開け加工用工具                                                                                                    | ※6        | Huawei製PCSを接続の場合のみ必要となりま                                              | ます。                   |  |  |  |
|       | <ul> <li>トレクイバ</li> <li>トルクドライバ</li> <li>精密ドライバー [マイナス 2.0mm] (端子台配線用)</li> </ul>                                                             | *7        | 売買電計測用スマートメータを接続する場合<br>ます。高圧受電の場合は、ID及びパスワート<br>せんが、電力会社様へBルート利用の申請が | のみ必要<br>の発行は<br>必要です。 |  |  |  |
|       | <ul> <li>・ 圧着工具</li> </ul>                                                                                                    | <b>※8</b> | DCセンサ用。モバイルパック内の底部に貼り<br>す。必ずDCセンサに差してご使用ください。                        | つ付けてる                 |  |  |  |
| その他   | • 売買電計測用スマートメータのBルート利用申請*7                                                                                                    | .×.a      | 指実オプションをご切約の提合のみ 同梱さ                                                  | わます                   |  |  |  |

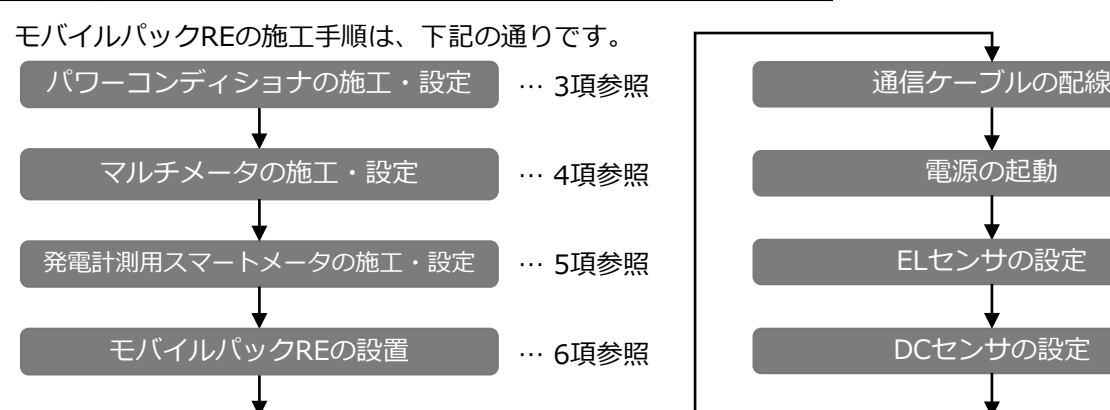

… 7項参照

電源ケーブル・接地線の配線

# 図1. モバイルパックREの施工の流れ

# 3. パワーコンディショナの施工・設定

- (1)パワーコンディショナ(以下、PCS)の施工マニュアルに従い、施工を行う。
- (2) PCSを複数台設置される場合は、PCSの局番※10を設定する。
- ※10 メーカにより名称が異なります。【例】ユニットアドレス(Panasonic)、通信ID(オムロン) 設定されていない場合、DCセンサとの通信ができません。

# 4. マルチメータ(マルチ指示計器)の施工・設定

- (1) マルチメータのModbus通信に関する設定を表3のとおり (設定方法はマルチメータのマニュアルに従ってくださ)
- ※11 三菱電機製ME110SSR-MBの場合のみ。通信リセットをonにすること No.1~4で行った設定値を有効にします。

# 5. 発電計測用スマートメータ(子メータ)の施工・設定

(1) 分電盤をオフにし、PCSの運転を停止し無通電状態であることを確認のうえ、図2の通り、PCSと分電盤の間に 発電計測用スマートメータ(以下子メータ)を設置する。 【注意】PCSが複数台設置される場合は、発電量の総量が計測できる位置に設置する。 (2)子メータの設定を、表4の通り行う。(設定方法は子メータの施工マニュアルに従ってください。) 【ご注意】設置するPCSの台数に応じて、必要な子メータの台数をご用意ください。なお、子メータ1台にPCSを複数 台接続する場合は、子メータの定格容量の範囲に収まるように接続してください。

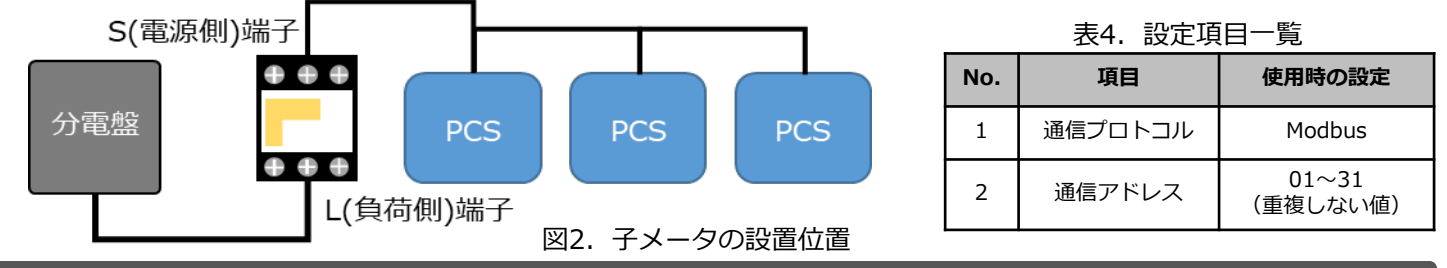

- (1)本体内の底部に貼り付けてあるUSBメモリをDCセンサに差し込む
- (2) モバイルパックREの取付穴をΦ6.5~7.0mmのドリルで穴開け加工する。
- (3) モバイルパックREの底面2箇所(電源ケーブル、CTケーブル配線用)に 穴開け加工する。
- (4) モバイルパックREの底面にPF管コネクタを取付ける。
- (5) モバイルパックREを固定し、コーキング材で固定箇所をコーキングする。
- (6) 付属のネジキャップを取付穴部分に取付ける。

# 7. 電源ケーブル・接地線の配線

(1) 電源端子台の保護カバーを外して、モバイルパックREの電源端子台に電源ケーブル と接地線を配線する。(端子ネジサイズ、締付トルクは表5をご参照ください。) 電源ケーブルは電源端子台の左からL・N、接地線は電源端子台のEへ配線する。

表5. 電源端子台ねじ締付けトルク

| 接続先   | 端子ネジ                      | 締付トルク [N・m] |
|-------|---------------------------|-------------|
| 電源端子台 | 座金組込みプラスマイナスなべセムスねじ M4×8L | 1.2~1.8     |

(2) 電源端子台に保護カバーを取り付ける。

- - りダウ
  - を参 跡ござ
  - ュアル
  - 社取扱 いては
  - メータ
  - 要となり はありま
  - ありま
- 6. モバイルパックREの設置

計測確認・制御動作確認 … 12項参照

8項参照

· 9項参照

… 10項参照

… 11項参照

| つに彳 | テう。 |
|-----|-----|
| い。  | )   |
| とで、 | 表3の |

| 表3. 設定項目一覧 |             |          |  |  |  |  |  |  |  |  |
|------------|-------------|----------|--|--|--|--|--|--|--|--|
| No.        | 項目          | 設定値      |  |  |  |  |  |  |  |  |
| 1          | 通信局番        | 1        |  |  |  |  |  |  |  |  |
| 2          | 通信速度(ボーレート) | 19200bps |  |  |  |  |  |  |  |  |
| 3          | パリティ        | EVEN(偶数) |  |  |  |  |  |  |  |  |
| 4          | ストップビット     | 1        |  |  |  |  |  |  |  |  |
| 5          | 通信リセット*11   | on       |  |  |  |  |  |  |  |  |

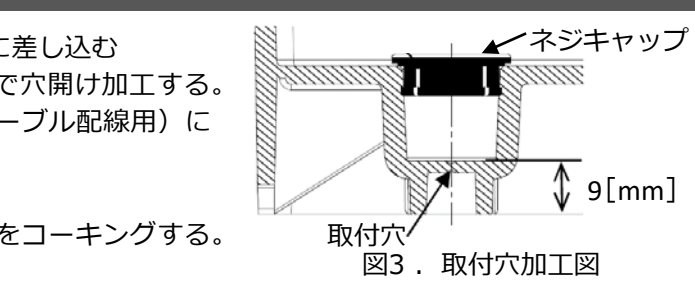

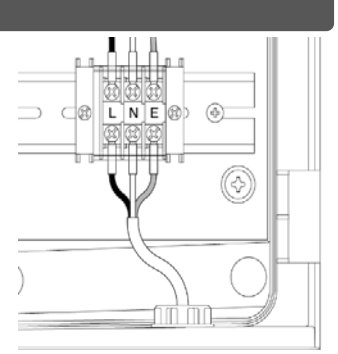

図4. 電源端子台配線例

# 8.通信ケーブルの配線

#### 下記の手順で、モバイルパックREに各機器を接続する。 また 添伝過マム対向社内主

| 农0. 通信师 1 口柏脉为心衣     |     |                        |                        |     |     |     |                 |                        |     |     |     |             |     |     |       |      |                  |                          |
|----------------------|-----|------------------------|------------------------|-----|-----|-----|-----------------|------------------------|-----|-----|-----|-------------|-----|-----|-------|------|------------------|--------------------------|
| 端子台色              青色 |     |                        | 灰色                     |     |     |     | 黄色              |                        |     | 赤色  |     |             |     |     |       |      |                  |                          |
| 端子台上部                | 日に  | 接続先                    | DCセンサ                  |     |     |     |                 | DCセンサ                  |     |     |     | シリアルデバイスサーバ |     |     | ELセンサ |      |                  |                          |
|                      |     | 信号名                    | TX+                    | тх- | RX+ | RX- | SG              | TX+                    | тх- | RX+ | RX- | SG          | RX+ | RX- | SLD   | TX+  | тх-              | GND<br>左側 <sup>※12</sup> |
| 端子台下部                | たまに | 接続先                    | PCS                    |     |     |     |                 | PCS                    |     |     |     | マルチメータ      |     |     | 子メータ  |      |                  |                          |
|                      | 信号名 | +<br>または<br><b>TX+</b> | -<br>または<br><b>TX-</b> | RX+ | RX- | SG  | +<br>または<br>TX+ | -<br>または<br><b>TX-</b> | RX+ | RX- | SG  | +           | -   | SG  | TRA1  | TRB1 | SG<br>または<br>SG1 |                          |
|                      |     |                        |                        |     |     |     |                 |                        |     |     |     |             |     |     |       |      |                  |                          |

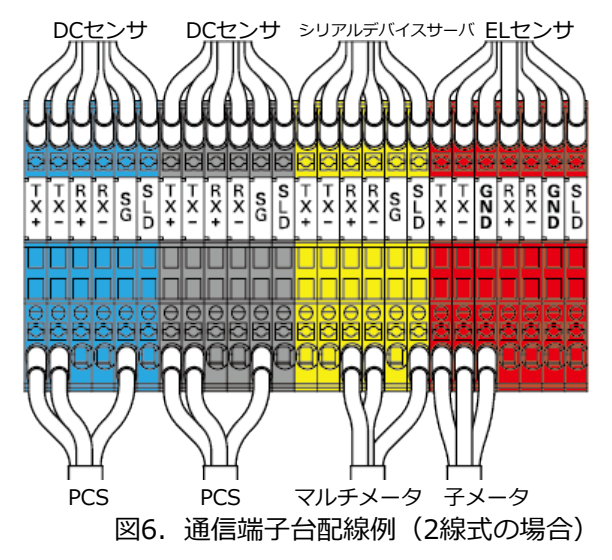

※12 赤色端子のGNDは2か所あるのでご注意ください。

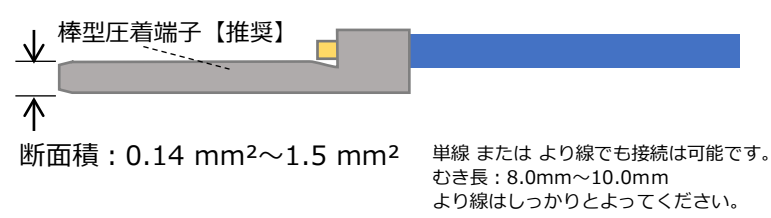

図5. 通信ケーブル棒端子寸法

### ● 通信ケーブル接続方法

- ① 接続する端子穴の上にあるリリースホールに、マイナスドライバを斜めに 押し込む。
- 2 ①の状態のまま、ケーブルの先端が端子台に突き当たるまで差込口にまっ すぐ挿入する。
- ③ マイナスドライバをリリースホールから引き抜く。
- ④ ケーブルを軽く引っ張り、端子台に固定されて抜けないことを確認する。

#### 8-1 DCセンサとPCSの接続

PCSはDCセンサ1系統につき10台、2系統合計で20台の範囲で接続してください。

## 8-1-1 Huawei製以外のPCSの場合

(1) 『PCS – DCセンサ間通信ケーブル加工マニュアル』を参考に通信ケーブルを加工する。 マニュアルは下記のダウンロードページよりダウンロードしてください。

## エコめがね 販売会社さま向け ダウンロードページ https://www.eco-megane.jp/partner/support/download/

(2) (1) で加工したケーブルを、PCSの外部通信端子と、通信端子台の青色または灰色の端子に接続する。 (接続端子については表6と図6をご参照ください。)

#### ■ PCSと通信端子台(DCセンサ)との接続について

- 1系統接続の場合:必ず青色のシリアル通信端子台に接続してください。
- ・2系統接続の場合:青色・灰色両方のシリアル通信端子台に接続してください。
- PCSと通信端子台(DCセンサ)との接続について
- ・ 2線式の場合:モバイルパックのTX+、TX-、SG の端子に、PCS からの信号線+またはTX+、-またはTX-、SG端子 を接続する。
- ・ 4線式の場合:モバイルパックのTX+、TX-、RX+、RX-、SG の端子台に、PCS からの信号線+またはTX+、 - **またはTX-、RX+、RX-、SG** 端子を接続する。

### 8-1-2 Huawei製PCSの場合

#### 【お客さまで別途スイッチングHUBと電源をご用意ください。】

モバイルパックREに搭載されているスイッチングHUBには直接PCSを接続しないでください。 追加のスイッチングHUBはモバイルパックREのボックスの外に設置してください。 詳細については、『PCS – DCセンサ間通信ケーブル加工マニュアル』をご参照ください。 (1) 外付けのスイッチングHUBを設置する。 PCSとスイッチングHUBをLANケーブルで接続する。 (3) DCセンサ下部のLAN1ポートと、シリアルデバイスサーバ上部のLANポートをつなぐLANケーブルを抜去する。 (抜いたLANケーブルは、ボックス内部にて保管してください。)

- (4) DCセンサの(3) で空いたLANポートと、外付けスイッチングHUBの空きポートにLANケーブルを接続する。
- (5)シリアルデバイスサーバの(3)で空いたLANポートと、外付けスイッチングHUBの空きポートにLANケーブルを 接続する。
- 【ご注意】外付けスイッチングHUBとDCセンサ・シリアルデバイスサーバを接続するLANケーブルは、ボックス内の機 器や電源ケーブルに触れないように配線してください。機器や電源ケーブルの熱により、正しく計測・通信で きないおそれがあります。

# 8. 通信ケーブルの配線(つづき)

### 8-2 シリアルデバイスサーバとマルチメータ(マルチ指示計器)の接続

(1)表6と図6を参考に、通信端子台の黄色の端子と、マルチメータのModbus通信端子を接続する。

#### 8-3 ELセンサと子メータの接続

(1)表6と図6、図7、図8を参考に、通信端子台の赤色の端子と、子メータの通信端子を接続する。

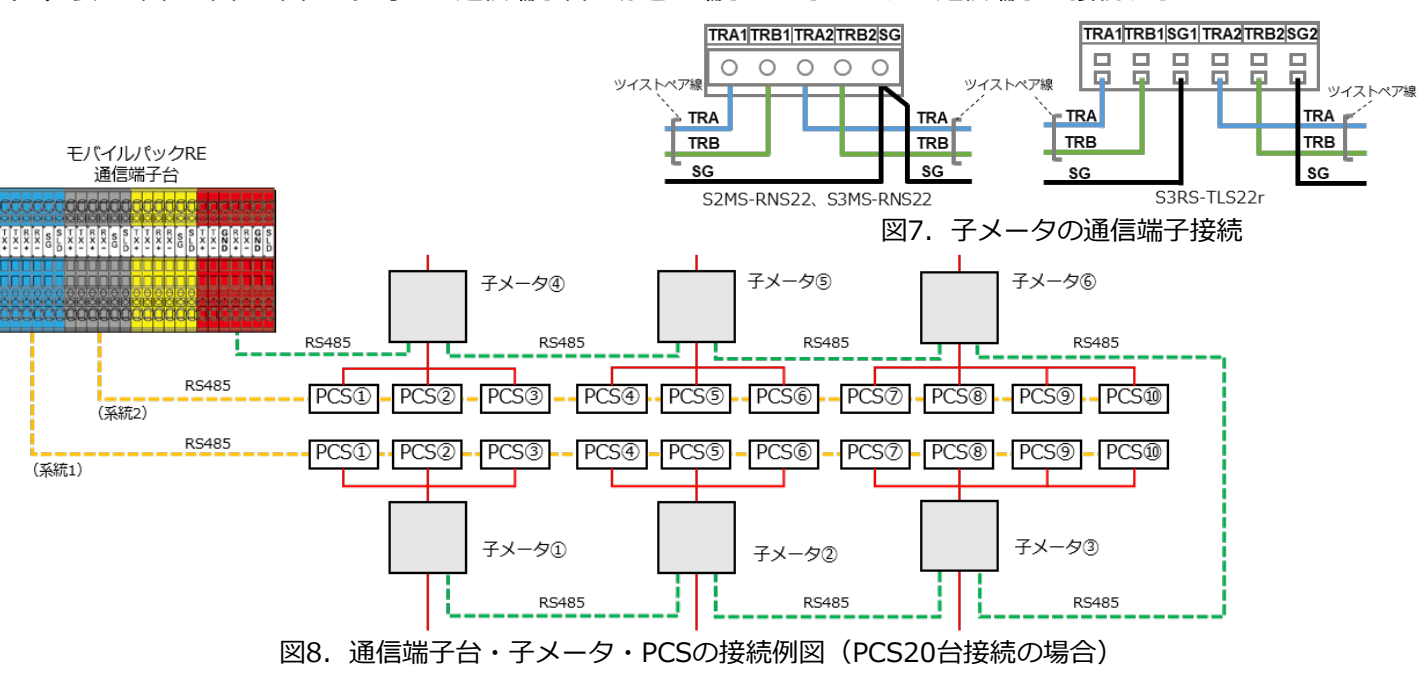

8-4 ELセンサと売買電計測用スマートメータ(高圧スマートメータ)の接続 【売買電計測用スマートメータ(高圧スマートメータ)と接続する場合のみ、必要な作業となります】 (1)モバイルパックRE内に設置されているスイッチングHUBの空いているLANポートと、 売買電計測用スマートメータのETHERNETポートをLANケーブルで接続する。

#### 8-5 通信ケーブル配線用のPF管コネクタのパテ埋め

(1) すべての通信ケーブルの配線が完了したら、通信ケーブル配線用のPF管コネクタをパテ埋めする。 (2) PF管コネクタと電源ケーブル・通信ケーブルの隙間をパテ埋めする。

【ご注意】パテ埋めが十分でない場合、プラボックス内部に水分や小動物等が侵入し、内部機器の故障につながるおそ れがあります。

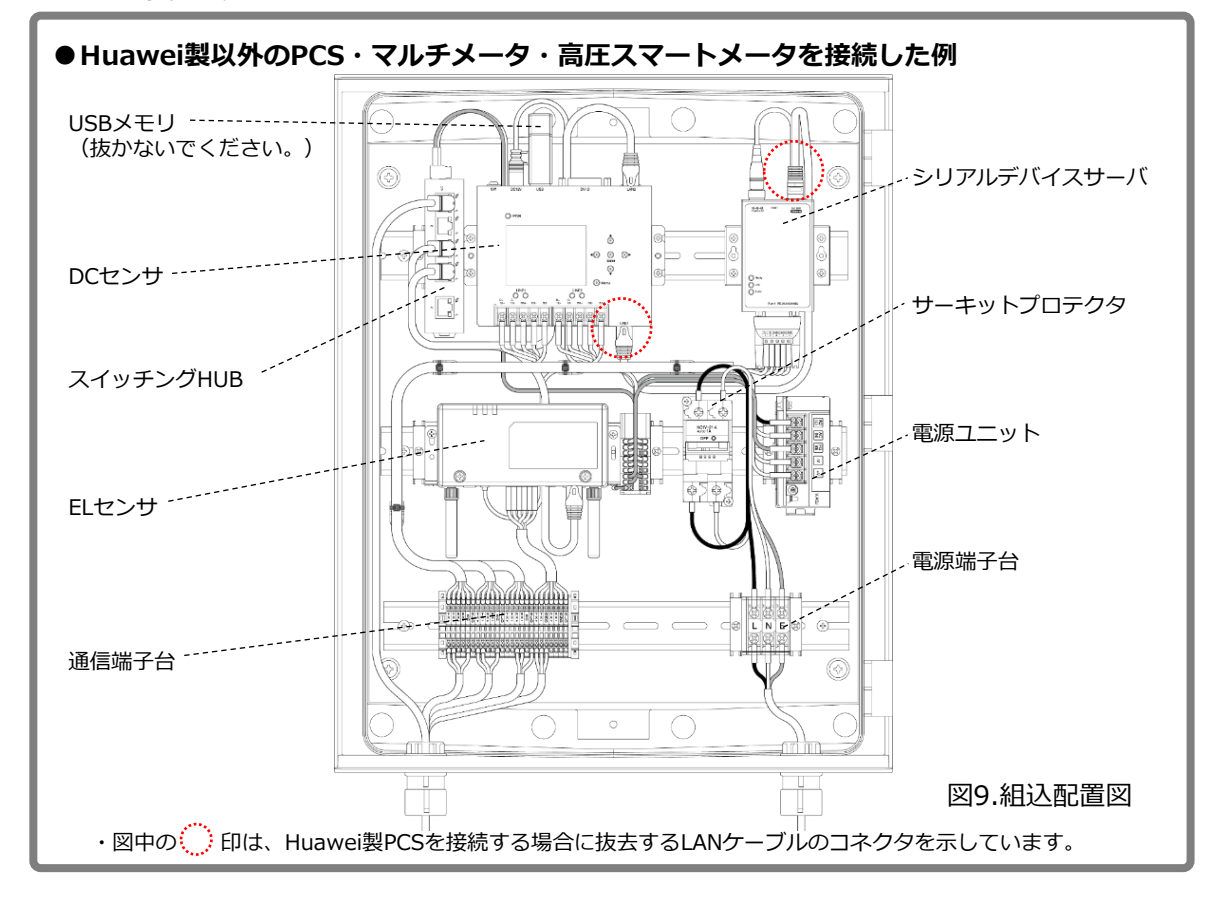

裏面へ続く

# (1) モバイルパックREのサーキットプロテクタをONにする。 (2) ELセンサのランプ状態が図10の通りであることを確認する。 起動 サーバ 設備 起動 サーバ 設備

# 図10. ELセンサ起動時の表示状態 (3) DCセンサのPWRランプが「緑色」に点灯することを確認する。 LAN2 DC12V 🗩 🔘 PWR PWR緑色ランプ: 点灯-Ô O \_\_\_\_\_ ⊙ ► 0 O Menu LINE1 RX+ RX- 50 図11. DCセンサ起動時の表示状態

# 10. ELセンサの設定

「ELセンサ設定マニュアル」に従い、設定と確認を行ってください。 マニュアルは下記のダウンロードページよりダウンロードしてください。 エコめがね 販売会社さま向け ダウンロードページ https://www.eco-megane.jp/partner/support/download/

# (1) ELセンサの設定・確認を行う。

以下の設定・確認を行ってください。

#### ・LTE電波強度の確認

- ・売買電計測用スマートメータ(高圧スマートメータ)の設定(計測する場合のみ)
- ・発電計測用スマートメータ(子メータ)の設定(計測する場合のみ)
- (2) ELセンサのランプ状態を確認する。

ELセンサのランプ状態を確認し、ELセンサの設定が完了していることを確認してください。 【ご注意】

必ずDCセンサのPWRランプが点灯していることを確認してから、ELセンサの確認を実施してください。 表7. ELセンサの状態確認表

サーバ通信ランプ 設備通信ランプ 記動ランプ ELセンサーの状態 消灯 起動中 点灯 消灯 Ŧ Π サーバ通信確立中 点灯 点滅 消灯 サーバ通信確立 Ĩ 点灯 点灯 点滅 設備通信確立中 正常 点灯 点灯 点灯 (設備、サーバ通信確立) -Ĩ 消灯 点滅 点滅 異常  $\square$  $\square$ Ĩ 消灯 消灯 点滅

# (3) ELセンサの通信状態を確認する。

ELセンサの通信確認を行い、「エコめがねサーバ接続状態」が正常であることを確認してください。

# 11. DCセンサの設定

「DCセンサ設定マニュアル」に従い、設定と確認を行ってくだ マニュアルは下記のダウンロードページよりダウンロードして エコめがね 販売会社さま向け ダウンロードページ https://www.eco-megane.jp/partner/support/download/

## (1) DCセンサの設定を行う。

### ●初期設定 弊社にて設定済み製品を納品している場合は、初期設定の必要はありません。 (あらかじめ設定済みの製品には、設定情報を記した書式が同梱されています。)

- ・受電計測(マルチメータ)情報
  - メーカ
  - 型式
- ・パワーコンディショナ情報(1系統、2系統それぞれに登録してください。)
  - メーカ
  - 型式
  - 台数
  - IPアドレス - ポート番号
- ●任意設定
- 必要に応じて設定してください。
- ・自家消費スケジュール
  - 自家消費スケジュールマスタ設定:スケジュールパターン\*13を追加する。 - 自家消費スケジュール設定※14:パターンを適用する日程を設定する。

  - ※13 制御を予定する時間帯と制御閾値を登録したパターン。
  - ※14 出荷状態の初期値は全日パターン「平日」(図12)で設定されています。
- (2) DCセンサのランプ・モニタ表示状態が図11の通りであることを確認する。 (モニタ表示が消えている場合は、ENTERボタンを押すと画面が表示されます。)

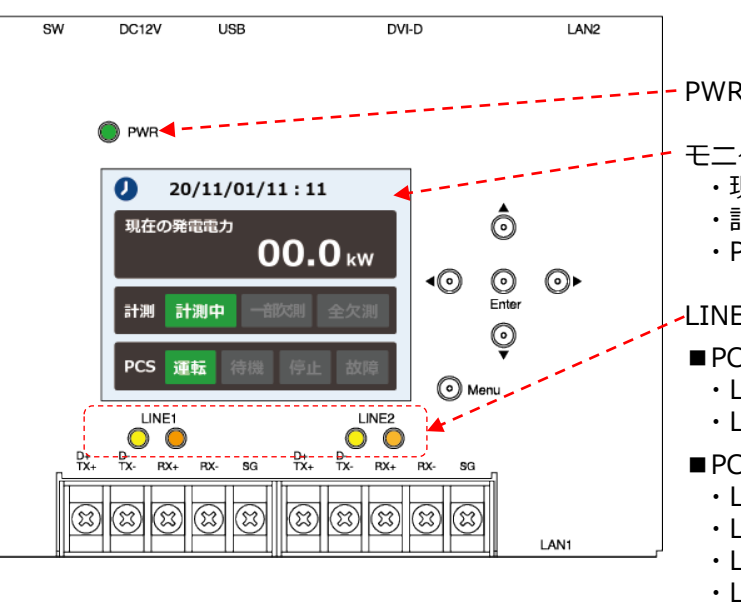

図13. DCセンサ設定後の表示状態

- ※15 DCセンサのLINE1/LINE2のランプは以下に対応しています。 ・LINE1: 青色通信端子台に接続したPCS LINE2: 灰色通信端子台に接続したPCS
- ※16 PCSの計測通信方式ついて ・応答式:計測端末がPCSへ要求を投げ、PCSが応答し計測データを送信するPCSの通信方式。 ・ 垂れ流し式: PCSから計測端末への方向に、一方通行で計測データを送信するPCSの通信方式。

| ざさい | ۱。  |
|-----|-----|
| くだ  | さい。 |

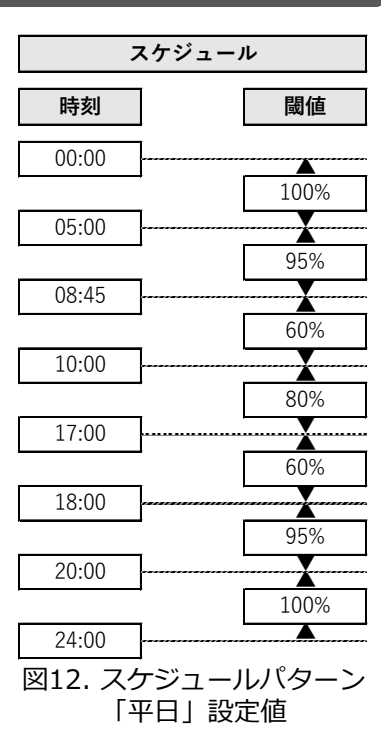

PWR緑ランプ: 点灯

モニタ表示:以下表示 ・現在の発電電力値 計測:計測中 ・PCS:運転

-LINE1/LINE2ランプ: PCSを接続している系統のみ以下表示<sup>※15</sup> ■PCSの計測通信方式<sup>※14</sup>が「応答式」の場合 ・LINE1黄色ランプ/LINE1橙色ランプ: 交互に点滅 ・LINE2黄色ランプ/LINE2橙色ランプ: 交互に点滅

■PCSの計測通信方式<sup>※16</sup>が「垂れ流し式」の場合

・LINE1黄色ランプ:消灯 ・LINE1橙色ランプ: 点滅 ・LINE2黄色ランプ:消灯

LINE2橙色ランプ:点滅

(どちらの通信方式が採用されているかはPCSの機種により異なります。)

# 12.計測確認·制御動作確認

#### 施工・設定の最後に、必ず正しく計測・制御が行われるか確認を行ってください。 DCセンサの操作方法については、「DCセンサ設定マニュアル」をご参照ください。

マニュアルは下記のダウンロードページよりダウンロードしてください。 エコめがね 販売会社さま向け ダウンロードページ https://www.eco-megane.jp/partner/support/download/

- (1)太陽光発電用ブレーカをオンにする
- (2) DCセンサにログインする。
- (3) 計測確認・制御動作確認を行う。
  - 表8、図14を参考に、計測や制御動作が正しく行われることを確認してください。

G 確認内容の通りにならない場合は、各マニュアルを参照して、配線や設定を再度ご確認ください。配線・設定の 確認後も改善しない場合は、巻末に記載のエコめがねサービスヘルプへお問い合せください。

### 表8. 計測確認・制御動作確認

| No. | 項目          | 確認内容                                                                                                    |
|-----|-------------|----------------------------------------------------------------------------------------------------|
| 1   | 現在の<br>発電電力 | 最終更新時刻の発電電力がPCS発電量の合計値と同じであることを確認してください。<br>また、試験可能な疑似的な故障(PCS停止など)で計測確認を行ってください。                                                                                                    |
| 2   | 現在の<br>購入電力 | 最終更新時刻の購入電力がマルチメータの値と同じであることを確認してください。                                                                                                    |
| 3   | 現在の<br>消費電力 | 最終更新時刻の消費電力[kW]=発電電力[kW]+購入電力[kW] になっていることを確認<br>してください。                                                                                                    |
| 4   | 状態確認        | 30分以上問題なく動作しているか(各ステータスに欠測や異常がないかなど)を確認し<br>てください。                                                                                                    |
| -   | 制御の<br>確認   | <ul> <li>計測された数値を目視し、正しく制御指令値が計算されているかをご確認ください。</li> <li>また、計算された制御指令値を元に発電が制御されているかについてもご確認ください。</li> <li>制御指令値の計算ロジックは以下の通りです。</li> <li><b>消費電力[kW] × 制御閾値[%] &lt; PCS定格電力[kW] の場合</b><br/>制御指令値[%] = (消費電力[kW]×制御閾値[%] / PCS定格電力[kW]) ×100とする</li> <li><b>消費電力[kW] × 制御閾値[%] &gt; = PCS定格電力[kW] の場合</b><br/>制御指令値[%]=100[%] とする<br/>発電電力[kW] が PCS定格電力[kW] × 制御指令値[%] に近い値となる</li> <li>※制御が働いていない場合はPCS側の設定も確認してください。</li> <li>※制御指令値には若干の誤差が生じる場合があります。</li> </ul> |

# 12.計測確認・制御動作確認(つづき)

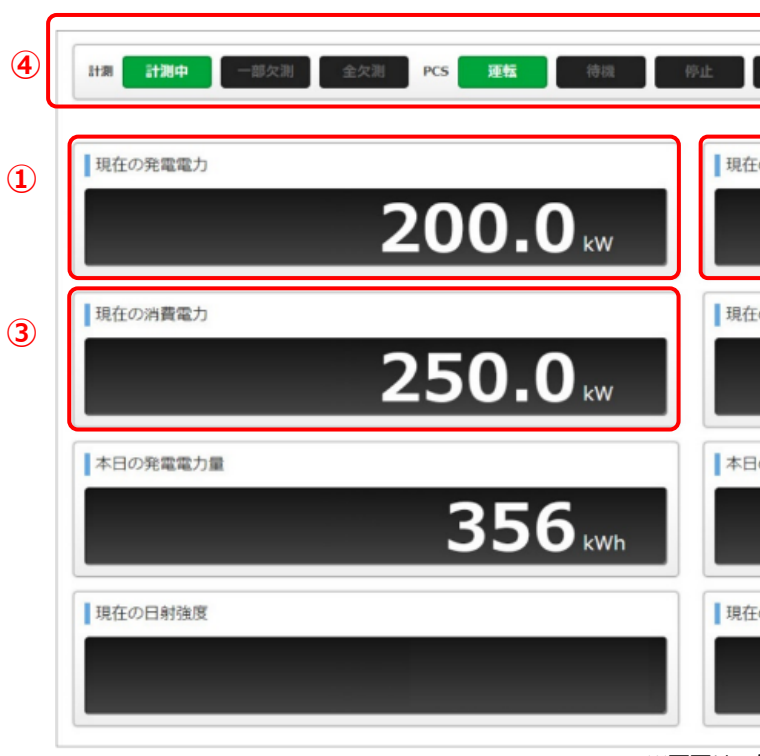

※画面は-図14. DCセンサ設定後のモニタ表示例

# 施工・設定作業は以上です。モバイルパックREの鍵を施錠してください。

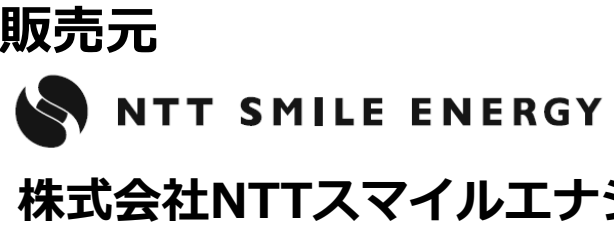

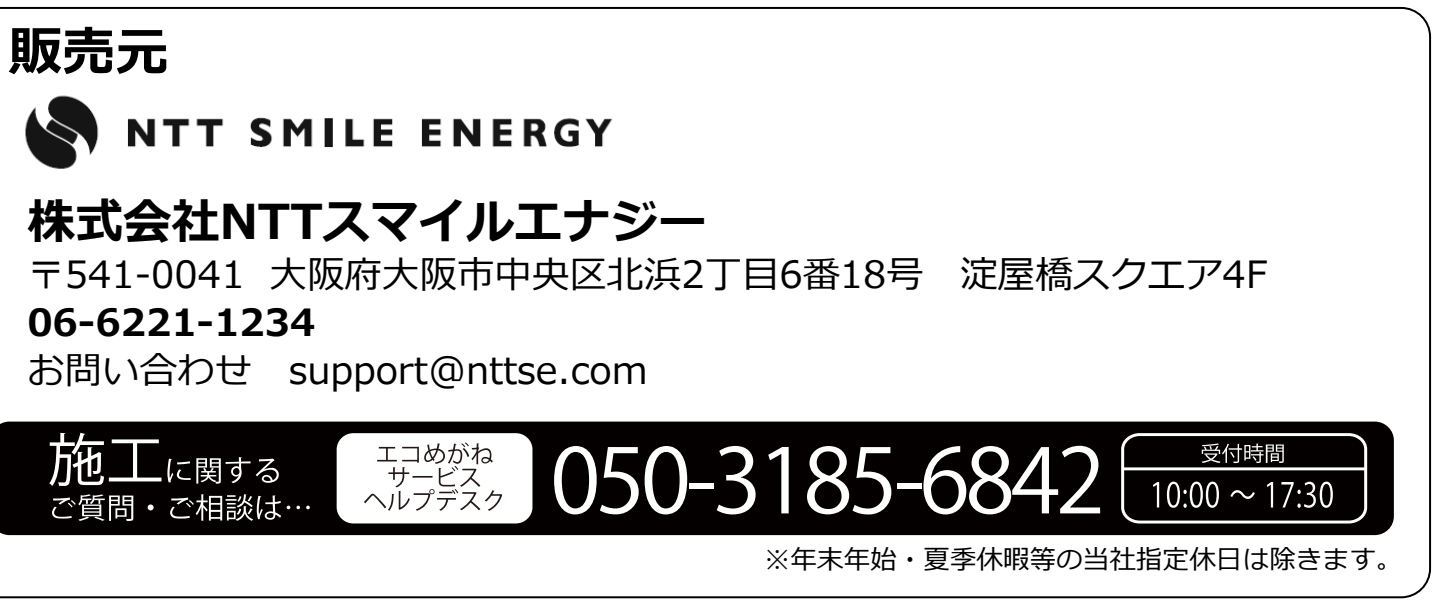

| 放降 消费電力計測 計測咒部 出力制御 制御中 制御咒部  |   |
|-------------------------------|---|
| 最終更新時刻:2018/12/20 15:31:24    |   |
| 在の購入電力                        | 2 |
| <b>50.0</b> kw                |   |
| 在の供給率                         |   |
| 80.0%                         |   |
| 日の消費電力量                       |   |
| 165.2 kwh                     |   |
| 在の気温                          |   |
|                               |   |
| -例です。計測表示する項目・数値は、設備により異なります。 |   |